# Upute za samoarhiviranje diplomskih radova

# Other document types / Ostale vrste dokumenata

Publication year / Godina izdavanja: 2024

Permanent link / Trajna poveznica: https://urn.nsk.hr/urn:nbn:hr:105:195477

Rights / Prava: In copyright/Zaštićeno autorskim pravom.

Download date / Datum preuzimanja: 2025-03-12

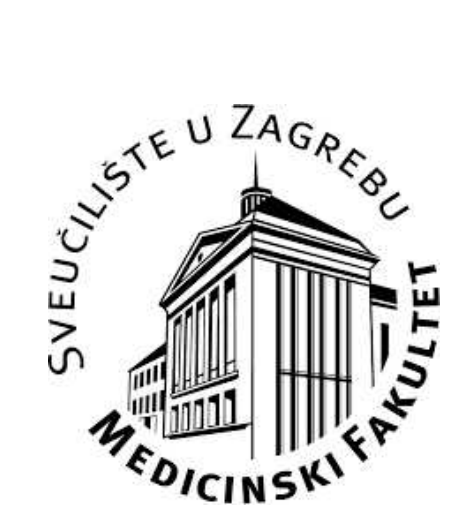

Repository / Repozitorij:

Dr Med - University of Zagreb School of Medicine Digital Repository

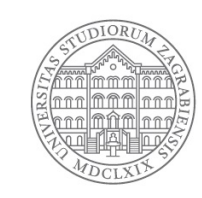

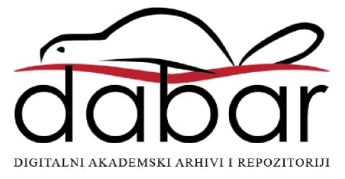

# UPUTE ZA SAMOARHIVIRANJE DIPLOMSKIH RADOVA

Središnja medicinska knjižnica Medicinskog fakulteta Sveučilišta u Zagrebu 2024.

# Sadržaj

| PRIJAVA                                              | 2  |
|------------------------------------------------------|----|
| ODABIR POHRANJIVANJA                                 | 2  |
| PREUZIMANJE PODATAKA IZ ISVU SUSTAVA                 | 3  |
| PROVJERA I DOPUNA PODATAKA POVUČENIH IZ ISVU SUSTAVA | 3  |
| POHRANJIVANJE DOKUMENTA                              | 9  |
| PROVJERA UPISANIH PODATAKA I KONAČNA POHRANA         | 10 |
| JAVNA OBJAVA DIPLOMSKOG RADA U REPOZITORIJ           | 11 |

#### PRIJAVA

Na lijevoj strani sučelja <u>repozitorija Dr Med</u> prijavite se svojim elektroničkim AAI@EduHr korisničkim računom.

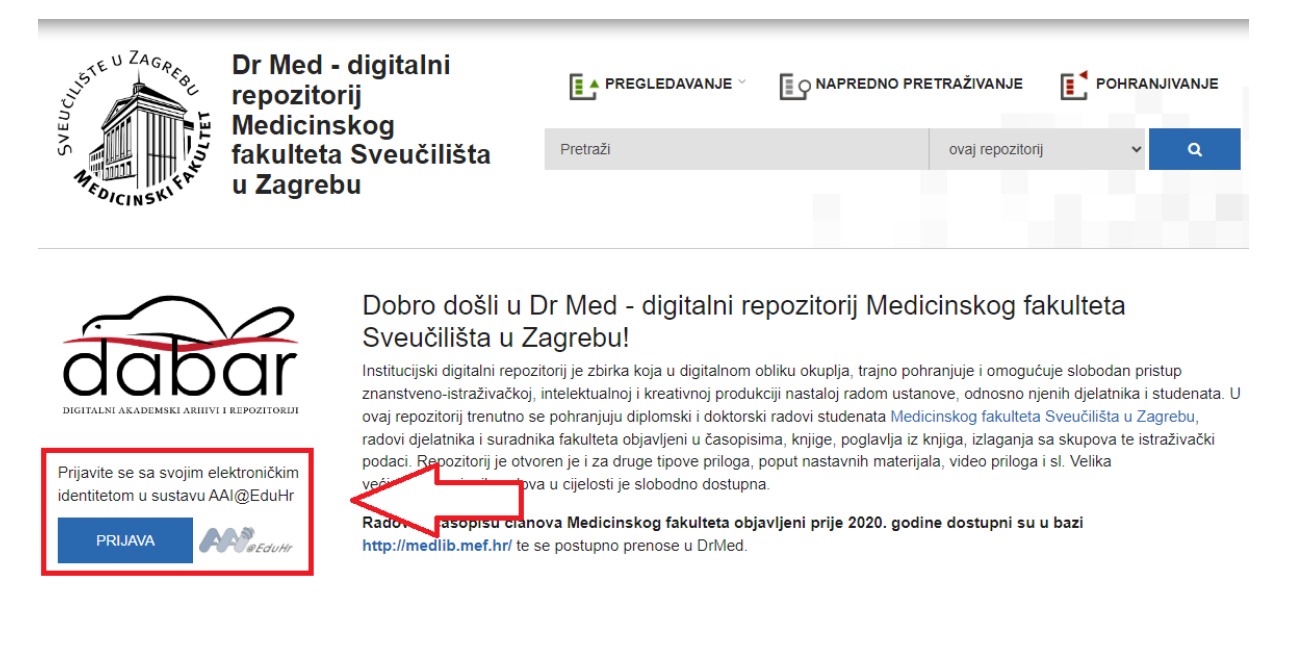

#### ODABIR POHRANJIVANJA

Nakon prijave u repozitorij, u gornjem desnom kutu odaberite POHRANJIVANJE: ZAVRŠNI, DIPLOMSKI I SPECIJALISTIČKI RADOVI.

| Dr Med -<br>repozitor                      | digitalni<br>ij                                           | PREGLEDAVANJE ~                                                 | NAPREDNO PRETRAŽIVANJE                                |                                                |
|--------------------------------------------|-----------------------------------------------------------|-----------------------------------------------------------------|-------------------------------------------------------|------------------------------------------------|
| fakulteta                                  | kog<br>Sveučilišta                                        | Pretraži                                                        | ovaj repozitor j                                      | ZAVRŠNI, DIPLOMSKI I<br>SPECIJALISTIČKI RADOVI |
| Willinski u Zagreb                         | u                                                         |                                                                 |                                                       | OSTALE VRSTE DOKUMENATA                        |
|                                            |                                                           |                                                                 |                                                       | PLAN UPRAVLJANJA<br>ISTRAŽIVAČKIM PODACIMA     |
| $\sim$                                     | Pohrani                                                   |                                                                 |                                                       |                                                |
| dabar                                      | Dozvoljene akcije za pohr                                 | anjivanje objekata                                              |                                                       |                                                |
| DIGITALNI AKADEMSKI ARHIIVI I REPOZITORIJI | > Preuzimanje podataka                                    | a iz vanjskih baza                                              |                                                       |                                                |
|                                            | Baza                                                      |                                                                 |                                                       |                                                |
| POVEZNICE                                  | Hrčak - Portal znanstv                                    | venih časopisa Republike Hrvatske                               | 2                                                     | *                                              |
| Moji objekti 1                             | Odaberite bazu iz koje želit                              | e preuzeti podatke                                              |                                                       |                                                |
| Kako pohraniti svoj rad u repozitorij?     | ldentifikator                                             |                                                                 |                                                       |                                                |
| Moje liste                                 | Unesite službeni identifikato                             | or (ID) zapisa                                                  |                                                       |                                                |
| Prijavljeni ste kao                        | PRONAÐI                                                   |                                                                 |                                                       |                                                |
| ODJAVA ODJAVA                              | > Završni, diplomski i sp<br>Radovi nastali završetkom pr | pecijalistički radovi<br>eddiplomskog, diplomskog, poslijediplo | mskog specijalističkog ili poslijediplomskog stručnog | ı studija                                      |
| STATISTIKA                                 |                                                           |                                                                 |                                                       |                                                |

# PREUZIMANJE PODATAKA IZ ISVU SUSTAVA

Nakon odabira opcije pohranjivanja diplomskih radova, na sučelju će se prikazati Vaši podaci upisani u ISVU sustav. Za preuzimanje podataka, odaberite naslov svojega diplomskog rada te kliknite NASTAVI.

# Završni, diplomski i specijalistički radovi

Author information Osobni identifikacijski broj (OIB): 123456789

Odaberite jednu opciju

|     | NASLOV                             | STUDIJ   | OBRANA      |
|-----|------------------------------------|----------|-------------|
| 0   | Neonatalna jetrena insuficijencija | Medicina | 15.09.2011. |
| 0   | Nijedan od navedenih radova        |          |             |
| NA: | STAVI                              |          |             |

# PROVJERA I DOPUNA PODATAKA POVUČENIH IZ ISVU SUSTAVA

Na sučelju repozitorija prikazat će se dostupni podatci o Vašem diplomskom radu.

Popunjena polja koja moraju biti preuzeta iz ISVU sustava uključuju *datum obrane, autor, naslov rada, naslov rada na drugim jezicima, ustanova koja je dodijelila akademski/stručni stupanj, država obrane, voditelji/mentori, povjerenstvo za obranu.* 

Potrebno je pažljivo provjeriti već ispunjena polja te ispuniti prazna polja:

- sažetak i ključne riječi na hrvatskom jeziku,
- sažetak i ključne riječi na drugom (engleskom) jeziku,
- znanstveno područje (polje i grana),
- studijski program.

Obavezna polja označena su zvjezdicom.

#### Pohrana diplomskih i završnih radova

| DATUM OBRANE              |                         |                                                        |   |
|---------------------------|-------------------------|--------------------------------------------------------|---|
|                           |                         |                                                        |   |
| Godina *                  | Mjesec                  | Dan                                                    |   |
| 2020 🗸                    | 07 🗸                    | • 17 🗸                                                 |   |
|                           |                         |                                                        |   |
|                           |                         |                                                        |   |
| AUTOR                     |                         |                                                        |   |
| Pretraga                  |                         |                                                        |   |
| Upišite prezime ili ime   | e kako biste dobili lis | stu djelatnika                                         | 0 |
| lme autora *              |                         |                                                        |   |
| Hrvoje                    |                         |                                                        |   |
| Prezime autora *          |                         |                                                        |   |
| Horvat                    |                         |                                                        |   |
| 10                        |                         | +                                                      |   |
| Vrsta identifikatora      | *                       |                                                        |   |
| OIB                       |                         | ~                                                      | • |
| Vrijednost identifika     | atora *                 |                                                        |   |
| 12345678910               |                         |                                                        |   |
| Identifikator autora obav | ezan je za sve završn   | e i diplomske radove obranjene nakon 1.1.2015. godine. |   |

#### Naslov rada \*

Naslov Vašeg diplomskog rada treba pisati ovdje

Kao naslov rada navodi se naslov na jeziku kojim je pisan tekst rada.

#### Podnaslov rada

| 10             | + |
|----------------|---|
| Podnaslov rada |   |
|                |   |
|                |   |

Kao podnaslov rada navodi se podnaslov na jeziku kojim je pisan tekst rada.

| NASLOV RADA NA DRUGIM JEZICIMA                      |   |   |
|-----------------------------------------------------|---|---|
| 10                                                  | + |   |
| Jezik                                               |   |   |
| engleski                                            |   | ~ |
| Naslov rada na drugom jeziku                        |   |   |
| Your thesis title in english should be written here |   |   |
| Podnaslov rada na drugim jezicima                   |   |   |
| 10                                                  | + |   |
|                                                     |   |   |
|                                                     |   |   |

| JEZIK TEKSTA |   |
|--------------|---|
| 10           | + |
| Jezik *      |   |
| hrvatski     | ~ |
|              |   |

# Ispunite polja sažetak i ključne riječi:

#### Sažetak \*

Ovo polje ispunjavate sami, potrebno je točno kopirati sažetak Vašeg diplomskog rada i ključne riječi u sljedeće polje.

Kod pohrane rada koji izvorno ne sadrži sažetak, unijeti sažetak duljine minimalno 50 znakova.

Rad ne sadrži sažetak.

#### Ključne riječi \*

ključne; riječi; diplomskog; rada

Unesite ključne riječi međusobno razdvojene znakom ';' (točka sa zarezom) ili znakom ',' (zarez).

Ispunite polja sažetak i ključne riječi na drugim jezicima:

| SAŽETAK NA DRUGIM JEZICIMA                                                                                          |               |   |
|----------------------------------------------------------------------------------------------------|---------------|---|
|                                                                                                    |               |   |
| 10                                                                                                    | +             |   |
| Jezik                                                                                                    |               |   |
| engleski                                                                                                    |               | ~ |
| Sažetak na drugom jeziku                                                                                            |               |   |
| You fill in this field yourself, it is necessary to accurately copy the summary of your thesis and key words in the | e next field. |   |
|                                                                                                    |               |   |
|                                                                                                    |               |   |
|                                                                                                    |               |   |
|                                                                                                    |               |   |
|                                                                                                    |               |   |
|                                                                                                    |               |   |
|                                                                                                    |               |   |
|                                                                                                    |               |   |
|                                                                                                    |               |   |
|                                                                                                    |               |   |
| KLJUCNE RIJECI NA DRUGIM JEZICIMA                                                                                   |               |   |
| 10                                                                                                    | +             |   |

|                                                                                                   | + |
|---------------------------------------------------------------------------------------------------|---|
| Jezik                                                                                             |   |
| engleski                                                                                          | ~ |
| Ključne riječi na drugom jeziku                                                                   |   |
| keywords; thesis                                                                                  |   |
|                                                                                                   |   |
|                                                                                                   |   |
| Unesite kljucne rijeci međusobno razdvojene znakom ';' (tocka sa zarezom) ili znakom ',' (zarez). |   |

Potrebno je označiti znanstveno polje i granu diplomskog rada:

| ZNANSTVENO PODRUČJE     |   |
|-------------------------|---|
| 10                      | + |
| Područje *              |   |
| BIOMEDICINA I ZDRAVSTVO | * |
| Polje *                 |   |
| - Odaberi -             | ~ |
| Grana                   |   |
| - Odaberi -             | ~ |
|                         |   |

Podatci o ustanovi koja dodjeljuje akademski stupanj, studijski program, država obrane, voditelji/mentori i povjerenstvo za obranu preuzimaju se iz ISVU sustava.

| USTANOVA KOJA JE DODIJELILA AKADEMSKI/STRUČNI STUPANJ |   |
|-------------------------------------------------------|---|
| Sveučilište / Veleučilište / Visoka škola *           |   |
| Sveučilište u Zagrebu                                 |   |
| Fakultet / Odjel                                      |   |
| Medicinski fakultet                                   |   |
| Ustrojstvene jedinice niže razine                     |   |
| - Odaberi -                                           | ~ |
| - Odaberi -                                           | ~ |
| Mjesto *                                              |   |
| Zagreb                                                |   |

Za studijski program odabirete Medicina – integrirani preddiplomski i diplomski – sveučilišni [ID: 915]:

| STUDIJSKI PROGRAM                                                        |   |
|--------------------------------------------------------------------------|---|
| 10                                                                       | + |
| Naziv studijskog programa *                                              |   |
| Medicina - integrirani preddiplomski i diplomski - sveučilišni [ID: 915] | ¥ |
| Akademski/stručni naziv *                                                |   |
| doktor/doktorica medicine                                                | ~ |
|                                                                          |   |

DRŽAVA OBRANE

| Država * |  |   |
|----------|--|---|
| Hrvatska |  | ~ |
|          |  |   |

VODITELJI / MENTORI

| 10                                                         | + |
|------------------------------------------------------------|---|
| Pretraga                                                   |   |
| Upišite prezime ili ime kako biste dobili listu djelatnika | 0 |
| Ime voditelja / mentora *                                  |   |
| Diana                                                      |   |
| Prezime voditelja / mentora *                              |   |
| Delić-Brkljačić                                            |   |
| Akademski stupanj                                          |   |

| POVJERENSTVO ZA OBRANU                                     |   |  |
|------------------------------------------------------------|---|--|
|                                                            | + |  |
| Pretraga                                                   |   |  |
| Upišite prezime ili ime kako biste dobili listu djelatnika | 0 |  |
| Ime člana povjerenstva                                     |   |  |
| Nikola                                                     |   |  |
| Prezime člana povjerenstva                                 |   |  |
| Bulj                                                       |   |  |
| Akademski stupani                                          |   |  |

Ako neko od navedenih obaveznih polja nije ispunjeno, urednik repozitorija neće moći odobriti objavljivanje diplomskog rada.

Nakon ispunjavanja svih polja, na kraju stranice kliknite SLJEDEĆA.

VAŽNO! Podatke koje unosite u repozitorij Dr Med opisuju Vaš obranjeni diplomski rad. Pazite na točnost upisanih podataka!

## POHRANJIVANJE DOKUMENTA

Dokument diplomskog rada pohranite u PDF/A formatu (<u>upute za izradu PDF/A datoteke</u>). Datoteku je potrebno imenovati: **ime\_prezime\_diplomski\_rad\_godina** 

Polja vrsta sadržaja, pravo pristupa radu, uvjeti korištenja rada te način izrade datoteke bit će automatski ispunjena i nije ih potrebno mijenjati.

Potrebno je potvrditi da imate pravo predaje i da predajete konačnu verziju rada. Ispunite kontakt podatke studenta. Nakon toga, klikom na SLJEDEĆA prelazite na pretposljednji korak.

Napomena, navedene kontakt podatke koristit će isključivo Središnja medicinska knjižnica u svrhu potrebe za ispravljanjem zapisa i kao takvi se neće raspačavati ni čuvati u druge svrhe.

| POHRANI DOKUMENT                                                      |
|-----------------------------------------------------------------------|
| Preuzimanje datoteke s URL-a ili lokalne datoteke                     |
| Nakon unosa URL-a pritisnite "POHRANI"                                |
| Odabir datoteke Niste odabrali nijednu datoteku                       |
| POHRANI                                                               |
| Vrsta sadržaja                                                        |
| Tekst 👻                                                               |
| PRAVO PRISTUPA RADU                                                   |
| Pravo pristupa                                                        |
| Rad u otvorenom pristupu 🗸                                            |
| Ako je odabrano "Rad dostupan nakon.", obavezno popunite polje Datum. |
| UVJETI KORIŠTENJA RADA                                                |
| Objašnjenje CC licenci Pomoć u odabiru licence                        |
| Uvjeti korištenja rada                                                |
| Zaštićeno autorskim pravom.                                           |
| NAČIN IZRADE DATOTEKE                                                 |
| Je li građa koju pohranjujete izvorno digitalna ili digitalizirana?   |
| izvorno digitalna građa 🗸                                             |
| Potvrđujem da imam pravo predaje ove verzije PDF dokumenta.           |
| Potvrđujem da je ovo konačna verzija rada.                            |
| KONTAKT PODACI STUDENTA                                               |
| Aktivna e-mail adresa *                                               |
|                                                                       |
| Telefon / mobitel *                                                   |
|                                                                       |
|                                                                       |
|                                                                       |
| PRETHODNA SLJEDEĆA ODUSTANI                                           |

# PROVJERA UPISANIH PODATAKA I KONAČNA POHRANA

Posljednji korak predaje diplomskog rada u repozitorij je provjera svih upisanih podataka. Nakon pregleda, za konačnu predaju u repozitorij odaberite SPREMI I POŠALJI UREDNIKU.

Napomena: u slučaju pojave upozorenja da predana datoteka ne odgovara PDF/A formatu iako ste spremili datoteku kao zadani format, možete nastaviti dalje na sljedeći korak.

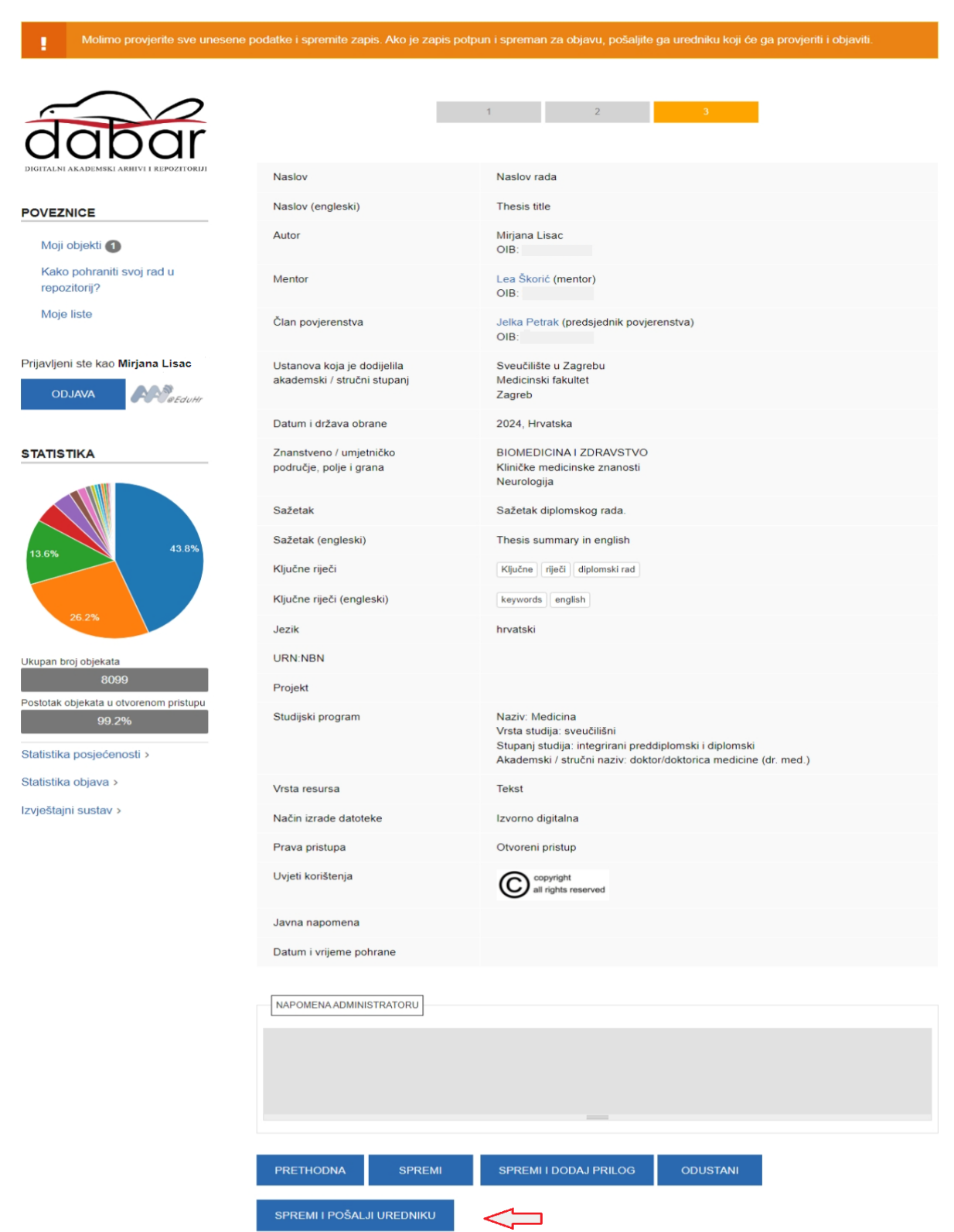

## JAVNA OBJAVA DIPLOMSKOG RADA U REPOZITORIJ

Nakon predaje rada u repozitorij na zaslonu će biti prikazan rad s podacima koje ste ispunili i potvrdili da su točni. Na navedenu adresu e-pošte primit ćete potvrdu o predaji rada uredniku koji će dodatno provjeriti unesene podate i, ako su svi navedeni i traženi podatci ispunjeni, javno objaviti rad u repozitoriju.

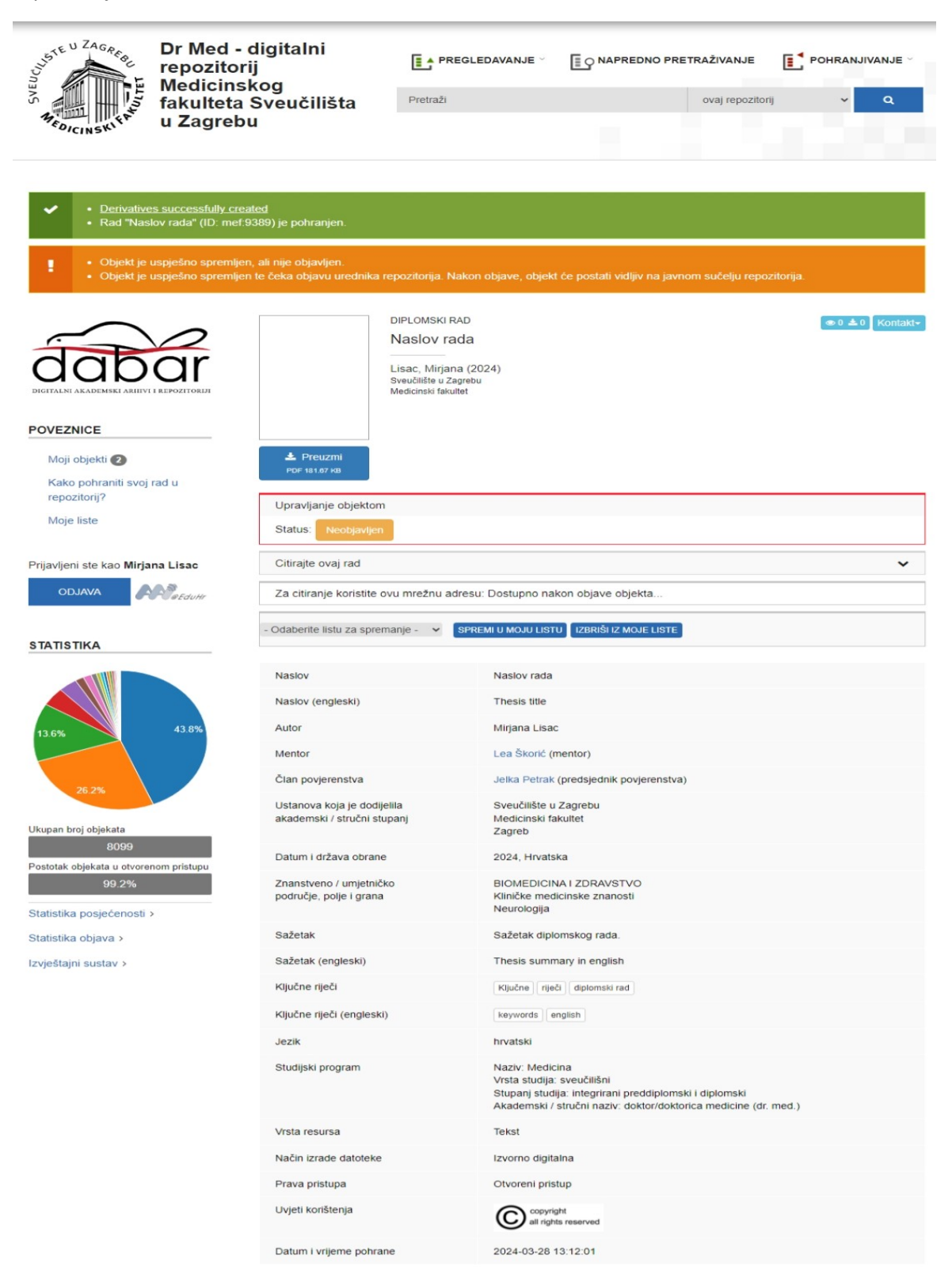